## メールデータの移行について

- ◆ ログインについて
- 生涯アドレスは、Gmailのログイン画面からログインできます。
- 初回ログイン時、右図のような「ウェルカムページ」が表示されます。画面の案内に従って、利用を開始してください。
- ◆ メールデータについて
- 下記の2つの作業を行うことで、メールデータのみ、移行されます。(連絡先は移行されません)

Google アカウント

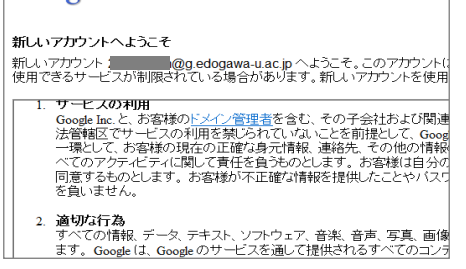

- 連絡先の移行は、在学時アドレスにログイン後、 →「連絡先」→「エクスポート」を行った
   後、生涯アドレス側で →「連絡先」→「インポート」を行ってください。なお、エクスポート
   時の形式は「Google CSV 形式」を選択してください。
- ・ 在学時のメールデータ、連絡先の移行は<u>削除される</u>4月末日までにお願いします。

ERQ-NET

## 1. 在学時アドレスでの作業

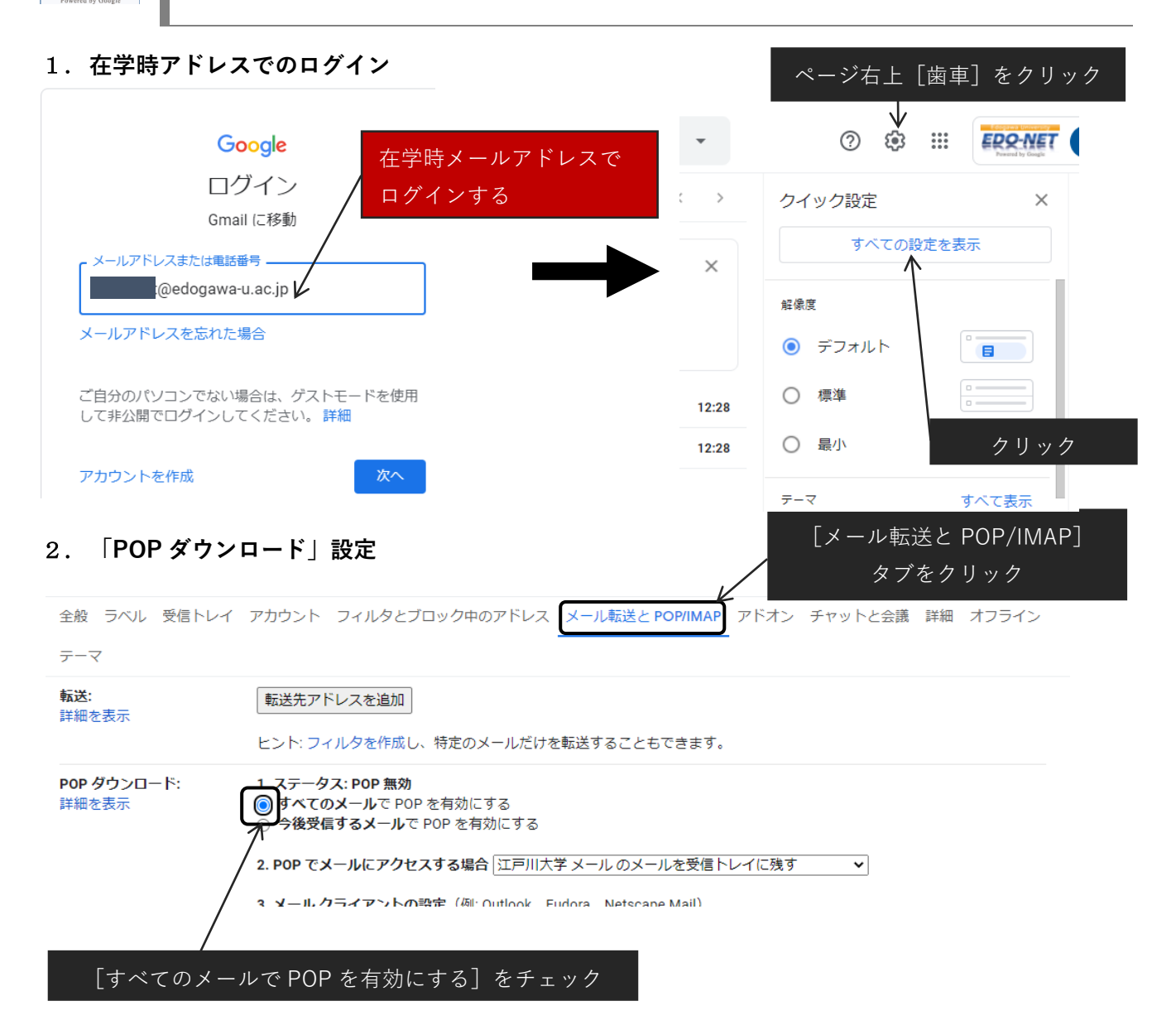

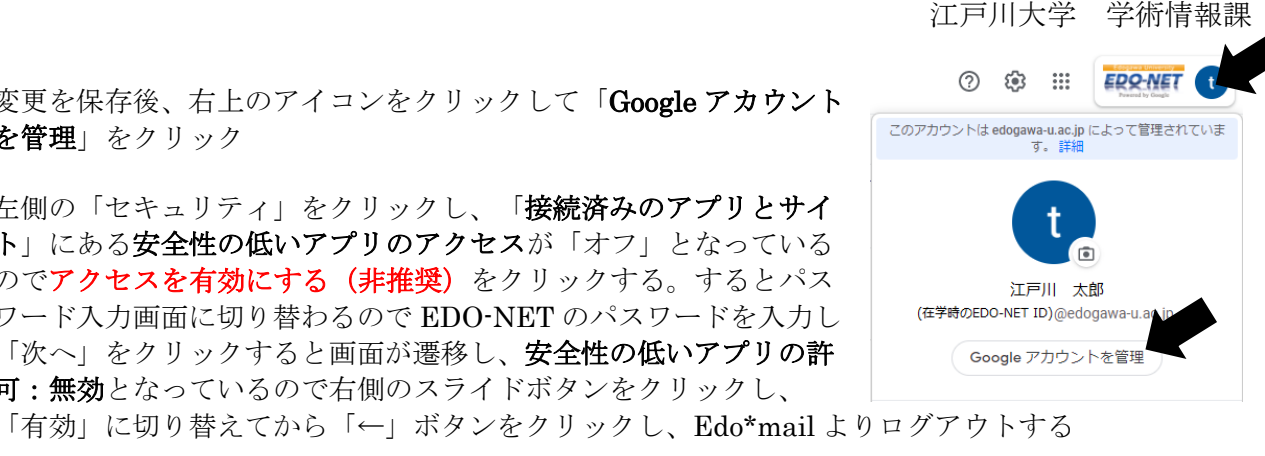

- 3. 変更を保存後、右上のアイコンをクリックして「Google アカウント **を管理**」をクリック
- 4. 左側の「セキュリティ」をクリックし、「接続済みのアプリとサイ ト」にある安全性の低いアプリのアクセスが「オフ」となっている のでアクセスを有効にする(非推奨)をクリックする。するとパス ワード入力画面に切り替わるので EDO-NET のパスワードを入力し 「次へ」をクリックすると画面が遷移し、安全性の低いアプリの許 **可:無効**となっているので右側のスライドボタンをクリックし、

現在、以下のデバイスでお使いの Google アカウントにログイ 
(スクロールする) ホーム Windows 日本、千葉県 ■ 個人情報 データとカスタマイズ 📀 紛失したデバイスを探す € セキュリティ デバイスを管理 3 情報共有と連絡先 もし「安全性の低いアプリのアクセス」がセキュ お支払いと定期購入 安全性の低いアプリのアクセス リティにない場合は、おそらく「二段階認証」設定 () Google アカウントについて アカウントを保護するため、安全性の低いログイン技術を使用 リやデバイスはブロックされます。アカウントのセキュリティ るため、この設定が使用されていない場合は自動的に無効にな が有効になっているため、設定を無効化してから ● オフ 再度 4.の操作を行う アクセスを有効にする(非推奨) **運アドレス 2. 生涯アドレスでの作業** 1. 生涯アドレスでのログイン ページ右上「歯車]をクリック

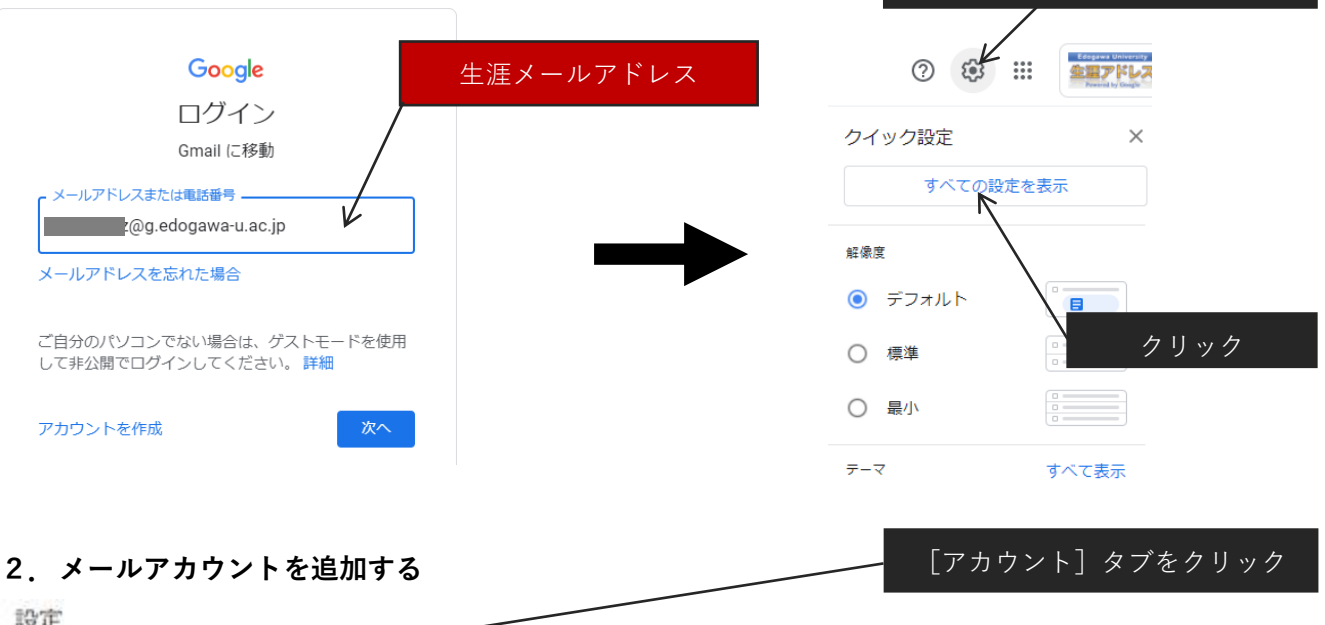

| フウント フィルタとブロック中のアドレス メール転                    | 送と POP/IMAP アドオン チャットと                                                                                               | :会議 詳細 オフライン                                                                                                    |
|----------------------------------------------|----------------------------------------------------------------------------------------------------|----------------------------------------------------------------------------------------------------|
|                                              |                                                                                                    |                                                                                                    |
| Google アカウントの設定<br>パスワードやセキュリティのオプションを変更したり。 | 他の Google サービスにアクセスしたり                                                                                               | りできます。                                                                                                    |
| 江戸川 太郎 < g.edogawa-u.a                       | ac.jp> 🗲                                                                                                    | 債報を編集                                                                                                    |
| 他のメール アドレスを追加                                |                                                                                                    | 生涯アドレスを確認                                                                                                    |
| メール アカウントを追加する 🧲                             |                                                                                                    |                                                                                                    |
| Burnist Burnis (Laudala)                     | 文字をクリック                                                                                                    | ク                                                                                                    |
|                                              | ウント フィルタとブロック中のアドレス メール転<br>Google アカウントの設定<br>パスワードやセキュリティのオブションを変更したり、<br>江戸川 太郎・<br>像のメールアドレスを追加<br>メールアカウントを追加する | Coogle アカウントの設定<br>バスワードやセキュリティのオブションを変更したり、他の Google サービスにアクセスした!<br>江戸川 太郎・<br>俊のメールアドレスを追加<br>メールアカウントを追加する<br>文字をクリッ |

3. 以前のメールアカウントを追加 ①

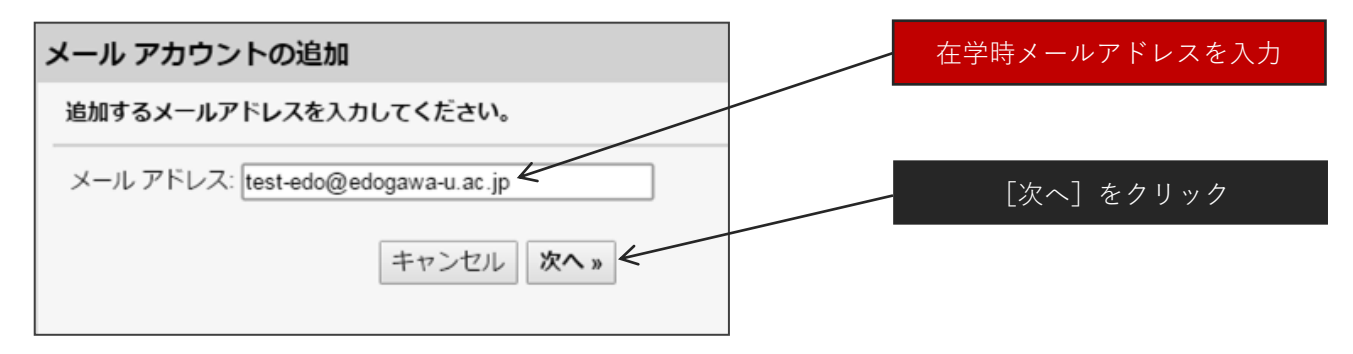

## 4. 以前のメールアカウントを追加 ②

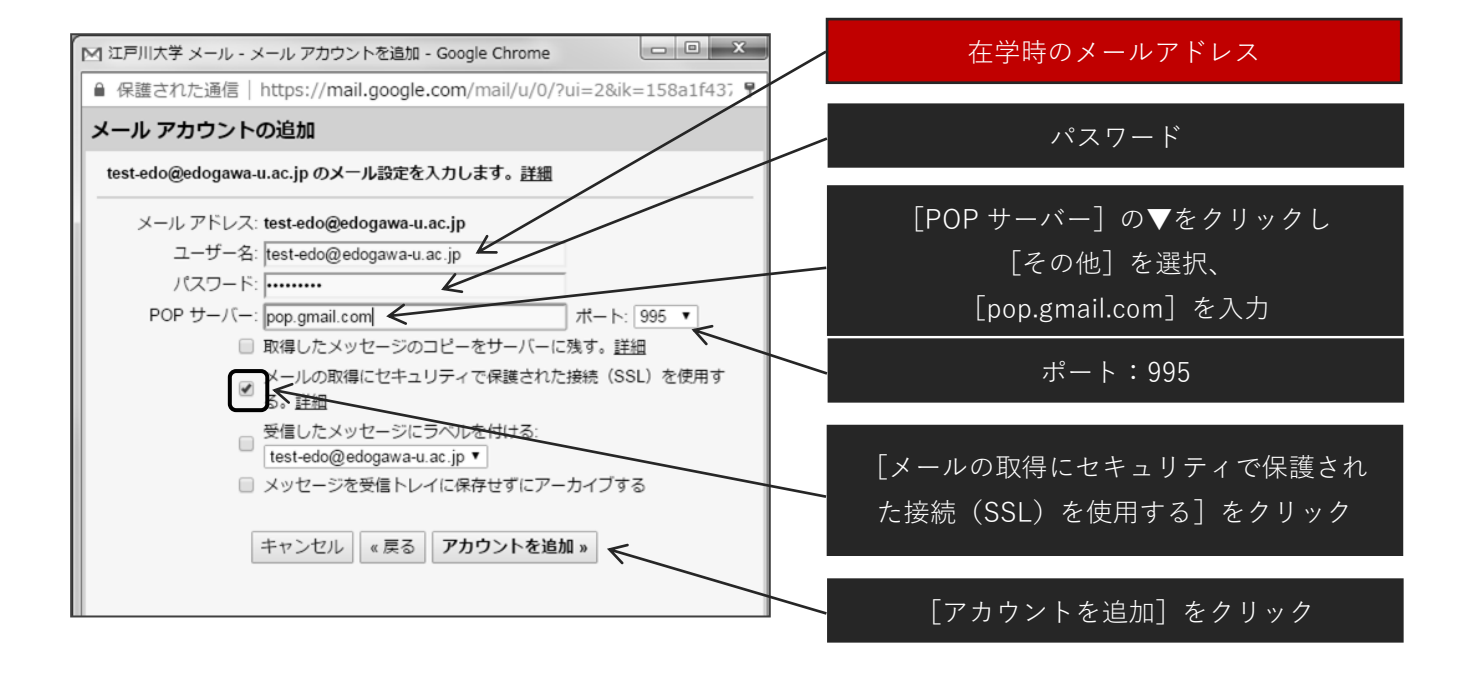

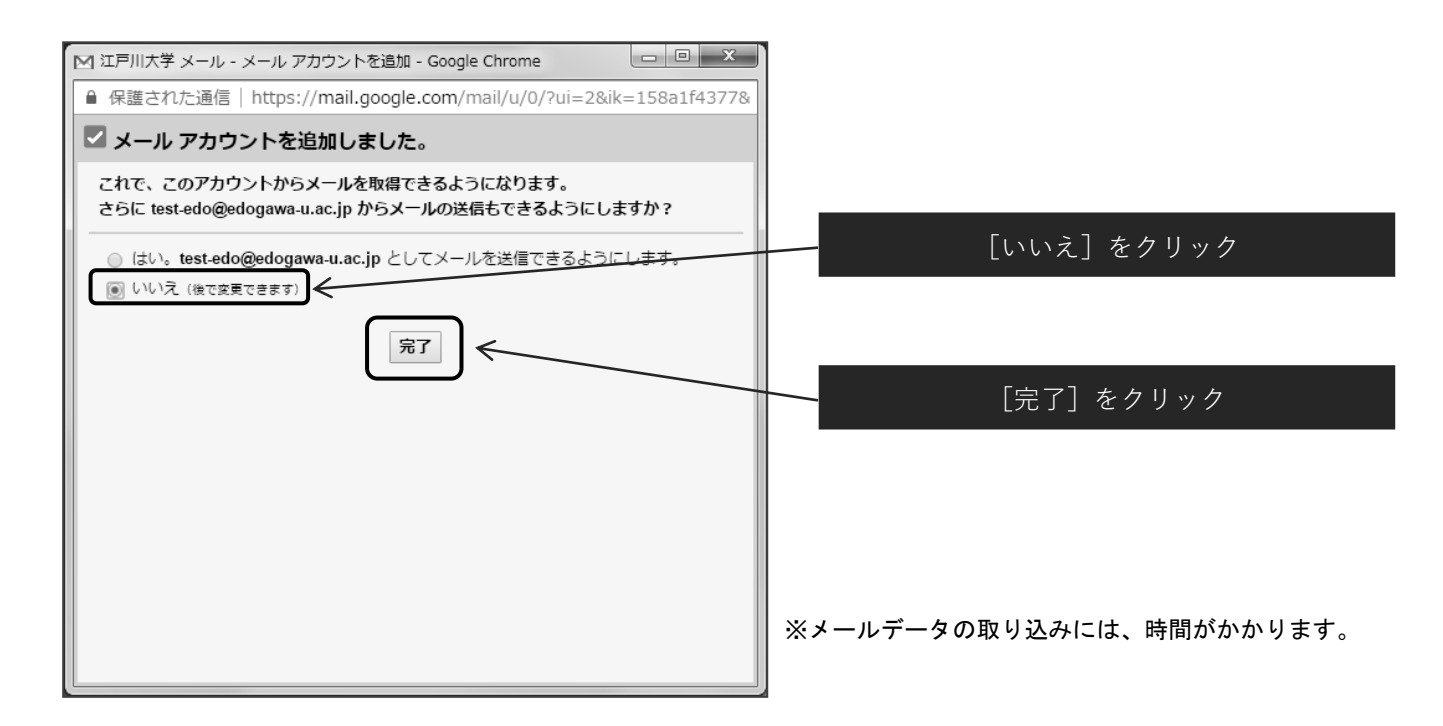